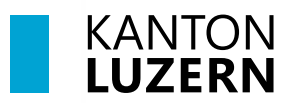

Bildungs- und Kulturdepartement

V1.0 12. Juni 2024

# Handynummer registrieren

#### Inhaltsverzeichnis

| 1 Windows 11: Handynummer registrieren                | 2 |
|-------------------------------------------------------|---|
| 2 MacOS: Handynummer registrieren                     | 3 |
| 3 Passwortrücksetzung und Kontoentsperrung Schulkonto | 4 |

#### **Wichtiger Hinweis**

- Für diesen Schritt benötigen Sie die SLUZ-Zugangsdaten (vorname\_nachname@sluz.ch und Passwort).
- Die Registrierung der Handynummer ist **zwingend notwendig.** Nur so wird Ihnen ermöglicht, auf schulNetz zugreifen, Ihr eigenes SLUZ-Passwort ändern/zurücksetzen oder das SLUZ-Konto entsperren zu können.
- Bitte beachten Sie, dass Sie nach Abschluss der Registrierung der Handynummer zwei Stunden warten müssen, bevor eine Anmeldung an schulNetz funktioniert.

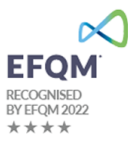

## 1 Windows 11: Handynummer registrieren

| 1. Rufen Sie folgende Webseite auf:<br>https://pwdregister.sso.sluz.ch                                                       | <ul> <li>Windows-Sicherheit ×</li> <li>Melden Sie sich an, um auf diese Website zuzugreifen.</li> </ul>                                                                                                    |
|----------------------------------------------------------------------------------------------------|----------------------------------------------------------------------------------------------------|
| <ol> <li>Melden Sie sich mit Ihrem SLUZ-Konto an.</li> <li>Schüler*innen / Lernende:<br/>vorname_nachname@sluz.ch</li> </ol> | Autorisierung angefordert von https://pwdregister.sso.sluz.ch vorname_nachname@sluz.ch  Omäne: sluz.ch                                                                                                    |
| Lehrpersonen:<br><b>vorname.nachname@sluz.ch</b><br>Klicken Sie anschliessend auf « <b>OK</b> ».                             | Weitere Optionen OK Abbrechen                                                                                                    |
| <ol> <li>Lesen Sie die Information genau durch und<br/>klicken Sie auf «Weiter».</li> </ol>                                  | EXAMPLE SUBJECT STATES STATES |
| <ol> <li>Geben Sie Ihr persönliches SLUZ-Passwort<br/>ein und klicken Sie auf «Weiter».</li> </ol>                           | Kennwortregistrierung: Ihr aktuelles Kennwort<br>Geben Sie unten Ihr aktuelles Kennwort ein, und klicken Sie dann auf "Weiter".<br>(angemeldet als: SLUZ)<br>Kennwort:                                                                                                    |
| 5. Geben Sie Ihre <b>Handynummer</b> mit<br>korrektem Format (+41791112233) ein und<br>klicken Sie auf <b>«Weiter</b> ».     | Kennwortregistrierung: Mobiltelefonbestätigung<br>Geben Sie unten Ihre Mobiltelefonnummer ein. Wenn Sie das Kennwort zurücksetzen müssen,<br>wird ein Sicherheitscode an Ihr Mobiltelefon gesendet.<br>Telefonnummernformat: +41791111111<br>Mobiltelefon:<br>Dem Masimummer ist attelf ich Sin Interliegt und kann galeident werden.                                                                                                    |
| 6. Die Registrierung erfolgreich abgeschlossen.                                                                              | KANTON<br>LUZERN         Abgeschlossen: Sie sind jetzt registriert.         Image: Sie später einmal Ihr Kennwort zurücksetzen<br>müssen:         1. Besuchen Sie das Kennwortzurücksetzungsportal.         2. Bestätigen Sie Ihre Identität.         3. Neues Kennwort auswählen                                                                                                    |

## 2 MacOS: Handynummer registrieren

| <ol> <li>Rufen Sie folgende Webseite auf:<br/><u>https://pwdregister.sso.sluz.ch</u></li> <li>Melden Sie sich mit Ihrem <b>SLUZ-Konto</b> an.<br/>Schüler*innen / Lernende:<br/>vorname_nachname@sluz.ch<br/>Lehrpersonen:</li> </ol> | Bei pwdregister.sso.sluz.ch:443 anmelden<br>Deine Anmeldedaten werden sicher übertragen.<br>vorname_nachname@sluz.ch<br>••••••••••••••••••••••••••••••••••••                                                                                                    |
|----------------------------------------------------------------------------------------------------|----------------------------------------------------------------------------------------------------|
| 3. Lesen Sie die Information genau durch und klicken Sie auf <b>«Weiter»</b> .                                                                                                    | KANTON           Discourtegistrierung:           Wenn Sie Ihr Passwort vergesten, können Sie das Passwort           zwicksktzen, ohne das ServiceDekk anrufen zu müssen.           Die Registriation wird zuder werwendet. damit Sie sich über           einen sogenannten zweiten Faktor (SMS (mTAN)           zwitetnisten können.           Die Mobile-Nummer wird aus datenschutzrechtlichen           Gründen nur akkreditieten Services zuganßlich sein und wird           nicht werdfenlicht. Sollten weitere Gewices Zugrift benötigen,           werden Sie informiert und müssen dieser Verwendung           zustimmen.           Die registrierte Mobile-Nummer wird für folgende Services           - # reice Passwortrücksetzung           - J Faktor Authenfläßerung           Zinder auf "Weiter", um den Registrierungsvorgang zu starten. |
| 4. Geben Sie Ihr <b>persönliches SLUZ-Passwort</b><br>ein und klicken Sie auf <b>«Weiter»</b> .                                                                                                    | KANTON<br>Kennwortregistrierung: Ihr aktuelles Kennwort<br>Geben Sie unten Ihr aktuelles Kennwort ein und klicken Sie dann auf "Weiter".<br>(angemeldet als: SLUZ)<br>Kennwort:<br>Weiter Abbrechen                                                                                                    |
| 5. Geben Sie Ihre <b>Handynummer</b> mit<br>korrektem Format (+41791112233) ein und<br>klicken Sie auf <b>«Weiter»</b> .                                                                                                    | KANTON<br>Kennwortregistrierung: Mobiltelefonbestätigung<br>Geben Sie unten Ihre Mobiltelefonnummer ein. Wann Sie das Kennwort zurücksetzen müssen,<br>wird ein Sicherheitscode an Ihr Mobiltelefon gesendet.<br>Telefonnummernformat : +4179111111<br>Mobiltelefor:<br>Tata Vostimummer at attat RU Seinnenget und kenn geändert werden.<br>Worter<br>Abbrechen                                                                                                    |
| 6. Die Registrierung erfolgreich abgeschlossen.                                                                                                    | Abgeschlossen: Sie sind jetzt registriert.<br>Wenn Sie später einmal Ihr Kennwort zurücksetzen<br>müssen:<br>1. Besuchen Sie das Kennwortzurücksetzungsportal.<br>2. Bestätigen Sie Ihre Identität.<br>3. Neues Kennwort auswählen                                                                                                    |

### 3 Passwortrücksetzung und Kontoentsperrung Schulkonto

Das Passwort kann selbständig zurückgesetzt werden, vorausgesetzt das Passwort wurde gemäss Kapitel 1 registriert. Auch gesperrte Schulkontos können so entsperrt werden.

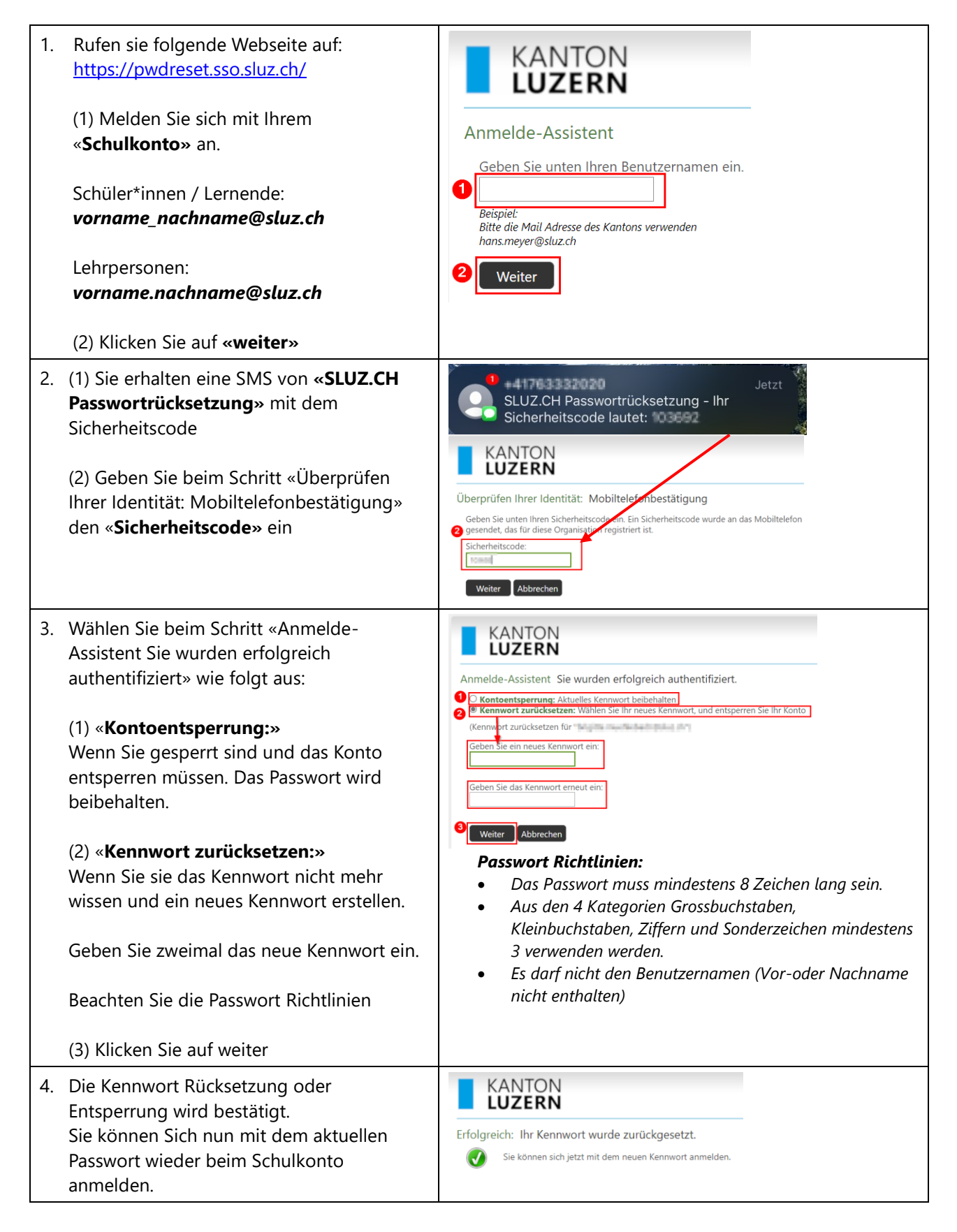